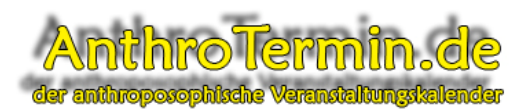

Mit dieser Kurzanleitung wollen wir Ihnen den Eintrag Ihres ersten Veranstaltungstermins erleichtern. Bitte beachten Sie auch unsere Online-Hilfe bei AnthroTermin.de, die Ihnen per Videodemonstration alle Schritte vorführt.

Voraussetzung für die Anleitung ist die bereits erfolgte Freischaltung Ihres Benutzerkontos.

1. Melden Sie sich mit Ihren Benutzerdaten bei AnthroTermin.de an:

Klicken Sie auf Veranstalterlogin

| Anth<br>der anthropo            | roTermin.de<br>sophische Verensteltungskelender                  | Veranstalter-Login   V<br>Corgic Bindbirde                                                                                                    | /eranstalter-Registrierung<br>filiede Suche Suche |
|---------------------------------|------------------------------------------------------------------|----------------------------------------------------------------------------------------------------|---------------------------------------------------|
| Home - Übersicht                | Gesamtübersicht                                                  |                                                                                                    | * * * • •                                         |
| Tagesübersicht                  | Harrich will arrest bai tablestarria                             |                                                                                                    | 9 0 ¥ E G E                                       |
| Wochenübersicht                 | Herziich willkommen bei Anthrotermin,                            | Line of Control of Line of Line of Lin | Unsere Buchempfehlungen:                          |
| Monatsübersicht                 | Termin-Service klicken Sie bitte auf FAQ.                        | , veromentlichung und unserem                                                                                                    | Freiheit, Die<br>Richtin<br>Richtin               |
| Veranstaltungs-Suche            |                                                                  |                                                                                                    | Frans Carlgren<br>Top-Preis EUR                   |
| Nachrichten                     | suchen                                                           | ktober V 2008 V OK                                                                                                    | 10,50                                             |
| FAQ                             | Verknüpfung: M                                                   | o Di Mi Do Fr Sa So                                                                                                    | Abenteuer<br>Anthroposophie -                     |
| Partner und Links               | O und   O oder   O Wortgruppe<br>Erweiterte Suche                | <u>1</u> <u>2</u> <u>3</u> <u>4</u> <u>5</u>                                                                                                    | Rüdiger Sünner<br>Nur EUR 13,95                   |
| Über uns                        |                                                                  | 3 <u>14</u> <u>15</u> <u>16</u> <u>17</u> <u>18</u> <u>19</u>                                                                                                    | Top-Preis EUR<br>11,87                            |
| Kontakt                         |                                                                  | 0 21 22 23 24 25 26                                                                                                    | Die                                               |
| Nutzungsbedingungen             |                                                                  |                                                                                                    | Johannes Kiersch,                                 |
| Impressum und<br>Datenschutz    | Seite: 1, 2                                                      |                                                                                                    | Nur EUR 10,00<br>Top-Preis EUR<br>8,90            |
|                                 | Präventionskurs: Stärken der Lebenskräfte du                     | rch Plastizieren für Kinder                                                                                                    | Geisteswissens                                    |
|                                 | 02.10.2008 - 11.12.2008 (wiederkehrend)<br>15:00 Uhr - 17:00 Uhr | Veranstaltungsort:<br>ASHA Atelier: Kunst, künstlerische                                                                                                    | Gedein                                            |
| Traffic Rank<br>anthrotermin.de | Kategorie: Künstlerische Kurse                                   | künstl. Mitteln                                                                                                    | Nur EUR 12,00                                     |
| 326,520<br>Provenue to CAlexa   | donnerstags ab 2.10 11.12.08 18 -20 h und ab                     | D 12157 Berlin                                                                                                    | 10,50                                             |
|                                 | für Kinder:                                                      | Veranstalter:<br>ASHA Atelier                                                                                                    | Die zwölf Sinne<br>des Menschen                   |
|                                 | Weitere Informationen   Lassen Sie sich erinner                  | Weiterempfehlen                                                                                                    | Rudolf Steiner<br>Nur EUR 7,00                    |
|                                 | Deliventionshurs: Stirken der Lebenskräfte du                    | wh Diastiziowan                                                                                                    | Top-Preis EUR<br>7,00                             |

Im folgenden Formular geben Sie Ihren Benutzernamen und Ihr Passwort ein und klicken auf "Einloggen".

| Anth<br>der anthropo                                                                            | roTermin.<br>sephische Veransteltungsl                                                                | de<br>allender                                                                                                    | eranstalter-Login   Veranstalter-Registrierung<br>Coogle <sup>®</sup> Bandterdefniede Suche Suche                                                                                                    |
|-------------------------------------------------------------------------------------------------|----------------------------------------------------------------------------------------------------|----------------------------------------------------------------------------------------------------|----------------------------------------------------------------------------------------------------|
| Home – Übersicht<br>Kategorienübersicht<br>Tagesübersicht<br>Wochenübersicht<br>Monatsübersicht | Einloggen<br>Sie haben sich bereits abge<br>Loggen Sie sich mit Ihrem E<br>persönlichen Daten zu aktu | emeldet. Bitte loggen Sie sich neu ein!<br>Benutzernamen und Ihrem Passwort ein,<br>alisieren und Ihre Veranstaltungen zu ve | ym Ihre<br>walten.                                                                                                    |
| Veranstaltungs-Suche                                                                            | Benutzername:                                                                                         | Mein Benutzername                                                                                                    | Nur EUR 7,00<br>Top-Preis EUR                                                                                                    |
| Nachrichten                                                                                     | Passwort:                                                                                             | •••••                                                                                                    | 7,00                                                                                                    |
| FAQ                                                                                             |                                                                                                    | Einloggen                                                                                                    | Waldorp adagogie<br>Johannes Kietsch.                                                                                                    |
| Partner und Links<br>Über uns                                                                   | Haben Sie Ihr P<br>Passwort anfo                                                                      | 'asswort vergessen?<br>ordern                                                                                                | Nur EUR 10,00<br>Top-Preis EUR<br>8,90                                                                                                    |
| Kontakt<br>Nutzungsbedingungen<br>Impressum und                                                 |                                                                                                    |                                                                                                    | Reinkamation und<br>Karma<br>Top-Preis EUR<br>7,00                                                                                                    |
| Traffic Rank<br>antroturnin.de<br>326,520<br>Posend tr @Alexa                                   |                                                                                                    |                                                                                                    | Rodof Steiner<br>New Correction<br>Rodof Steiner<br>New Correction<br>Rodof Steiner<br>New Correction<br>Rodof Steiner<br>New Correction<br>Rodof Steiner<br>New Correction<br>Rodof Steiner<br>New Correction<br>Rodof Steiner<br>New Correction<br>Rodof Steiner<br>New Correction<br>Rodof Steiner<br>New Correction<br>Rodof Steiner<br>New Correction<br>Rodof Steiner<br>New Correction<br>Rodof Steiner<br>New Correction<br>Rodof Steiner<br>New Correction<br>Rodof Steiner<br>Rodof Steiner<br>Rod                    |
|                                                                                                 |                                                                                                    |                                                                                                    | Hethour<br>Hethour<br>Het |

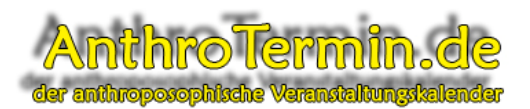

Wenn Sie das folgende Fenster sehen, sind Sie mit Ihren Daten angemeldet:

| Anth<br>der anthropos                                                                                                    | Veranstalter-Login  <br><b>roTermin.de</b><br>cophilsehe Veranstaltungskalender                                                                                                    | Veranstalter-Registrierung<br>defniede Suche Suche                                                                                                    |
|----------------------------------------------------------------------------------------------------|----------------------------------------------------------------------------------------------------|----------------------------------------------------------------------------------------------------|
| Home – Übersicht<br>Kategorienübersicht<br>Tagesübersicht<br>Wochenübersicht<br>Monatsübersicht<br>Veranstaltungs-Suche<br>Nachrichten<br>FAQ<br>Partner und Links<br>Über uns | Veranstalterbereich In diesem internen Bereich können Sie Ihre persönlichen Daten ändern und Ihre Veranstaltungen verwalten. Wählen Sie hierzu einen der folgenden Menüpunkte: -> Persönliche Daten : Ihre persönlichen Daten ändern> Veranstaltungsorte : Veranstaltungsorte anlegen und verwalten -> Codegenerator: Einbindungscode für eigene Homepage erstellen -> Abmelden : Aus dem Veranstalterbereich abmelden Sie haben zurzeit keine Veranstaltungen eingetragen. | <ul> <li></li></ul>                                                                                                    |
| Kontakt<br>Nutzungsbedingungen<br>Impressum und<br>Datenschutz<br>Traffic Rank<br>antoretrnin.di<br>326,520<br>Poswei by @Alexa                                                |                                                                                                    | Dis<br>Cehainwissence im<br>Jumis<br>Rudott Stainer<br>Nore EUR 14,00<br>Top-Preise EUR<br>2,20<br>Disanta<br>Leisabet<br>Nar EUR 25,00<br>Top-Preise EUR<br>9,40 |
|                                                                                                    |                                                                                                    | Nur EUR 17,00<br>Top-Preis EUR<br>17,70                                                                                                    |

Hier gibt es jetzt eine erweiterte Menüauswahl. In dieser Kurzanleitung behandeln wir nur die Menüpunkte

- Veranstaltungsorte anlegen und verwalten
- Veranstaltungen anlegen Neue Veranstaltungen anlegen

Veranstaltungstermine bestehen bei AnthroTermin.de aus drei Grundelementen:

- 1. Dem Veranstalter mit Kontaktdaten
- 2. Dem Veranstaltungsort, an dem die Veranstaltung stattfindet
- 3. Den Termininformationen der einzelnen Veranstaltungen, wie Datum, Zeit, Dauer, Beschreibungen, Kosten, Wiederholungen, Informationstexte, externe Links.

Um den ersten Veranstaltungstermin anlegen zu können, müssen Sie also alle drei Punkte berücksichtigen.

Den Punkt 1. Erfüllen Sie durch Ihre Veranstalter-Registrierung.

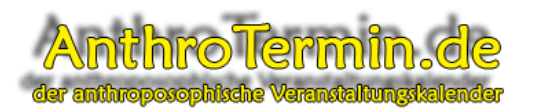

Kommen wir also zu Punkt 2.

Hierzu klicken Sie bitte auf den Schalter/Text **Veranstaltungsorte** und es erscheint das folgende Fenster:

| Anth<br>der anthropor                                                                                                    | roTermin.de<br>sopthische Veranstaltungskalender                                                                                                    | Veranstalter-Login   Veranstalter-Registrierung<br>Coogle <sup>®</sup> Bandzerdetniarle Suche Suche                                                                                                    |
|----------------------------------------------------------------------------------------------------|----------------------------------------------------------------------------------------------------|----------------------------------------------------------------------------------------------------|
| Home – Übersicht<br>Kategorienübersicht<br>Tagesübersicht<br>Wochenübersicht<br>Monatsübersicht<br>Veranstaltungs-Suche<br>Nachrichten | Veranstaltungorte verwalten<br>Hier können Sie Ihre Veranstaltungsorte verwalten.<br>-> Neuer Veranstaltungsort : Neuen Veranstaltungsort anlegen.<br>Zurück zur Übersicht | <ul> <li>★</li> <li>★</li></ul>                                                                                                    |
| FAQ<br>Partner und Links<br>Über uns<br>Kontakt<br>Nutzungsbedingungen<br>Impressum und<br>Datenschutz                                 |                                                                                                    | With endandt man<br>Educations der<br>Baben<br>Wodoft Steiner<br>Norder Steiner<br>Norder Steiner<br>Steiner<br>S                                                                                                    |
| Traffic Rank<br>Jahretmin.ds<br>326,520<br>Pearent by @Alexa                                                                           |                                                                                                    | Dat große Rudott<br>Steiner Buch,<br>Tap Freie EUR<br>0,00<br>0,00 |

In diesem Formular können Sie neue Veranstaltungsorte anlegen und verwalten. Für Ihren ersten Veranstaltungsort klicken Sie bitte auf den Textschalter "**Neuer Veranstaltungsort**" und es öffnet sich das folgende Fenster:

| Anth<br>der anthropos                                          | roTermi<br>sophische Veranstaltu        | n.de<br>ngstalender                   | eranstalter-Login   Veranstalter-Registrierung<br>Coogle <sup>-</sup> Bendberdefniefe Suche Suche                                                                                                    |
|----------------------------------------------------------------|-----------------------------------------|---------------------------------------|----------------------------------------------------------------------------------------------------|
| Home – Übersicht<br>Kategorienübersicht<br>Tagesübersicht      | Veranstaltungorte                       | verwalten<br>Anthro Termin Büro       | 🚖 🏠 💽 💽 🎜 🌚<br>S 🖬 😵 🖬 😵 💽 🕻 😫<br>Ubaras Budhamptehlungan:                                                                                                    |
| Wochenübersicht<br>Monatsübersicht<br>Veranstaltungs-Suche     | Adresse<br>Land / PLZ<br>Stadt/Gemeinde | Georgstraße 6<br>D 🖌 45468<br>Mülheim | Dis zwähl Sinne<br>das Manachen<br>Rudoff Skiner<br>Nur EUR 7,00                                                                                                    |
| Nachrichten<br>FAQ<br>Partner und Links                        | Weitere Informationen                   | Rier finden Sie das Büro von AnthroT  | ermin.de<br>Proving and the second second seco                                                                                                    |
| Kontakt<br>Nutzungsbedingungen<br>Impressum und<br>Datenschutz | <b>Zurück</b> zur Übersich <sup>1</sup> | Speichern                             | Saintashaan zum<br>Gondiaan zum<br>Chaddan<br>Market<br>Market<br>Market<br>Top-Prid EUR<br>10,50                                                                                                    |
| Traffic Rank<br>anthrotermin.de                                |                                         |                                       | Erziehung zur<br>Richter<br>Richter |
| 326,520<br>Provement by @Alexa                                 |                                         |                                       | Die astian<br>Beharben<br>Pietna-beh<br>Pietna-L<br>Nue EUR 25,00<br>9,40                                                                                                    |

Tragen Sie die Adressdaten des Veranstaltungsortes ein und bestätigen Sie den Eintrag mit "Speichern".

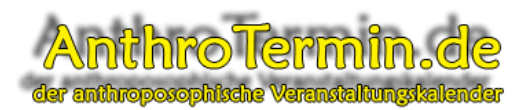

Das folgende Fenster bestätigt die Datenübernahme:

| Anth<br>der anthropos                                                                           | roTermin.de<br>ophische Veransteltengskalender                                                                    | Veranstalter-Login   Veranstalter-Registrierung<br>Coogle <sup>®</sup> Benutzerdefalede Suche Suche                                                                                                    |
|-------------------------------------------------------------------------------------------------|----------------------------------------------------------------------------------------------------|----------------------------------------------------------------------------------------------------|
| Home – Übersicht<br>Kategorienübersicht<br>Tagesübersicht<br>Wochenübersicht<br>Monatsübersicht | Veranstaltungorte verwalten<br>Der Ort wurde enfolgreich angelegt<br>Zurück: zur Übersicht der Veranstaltungsorte | ★ A A A A A A A A A A A A A A A A A A A                                                                                                    |
| Veranstaltungs-Suche<br>Nachrichten<br>FAQ<br>Partner und Links<br>Über uns<br>Kontakt          |                                                                                                    | Avedar Steiner<br>Revelar Steiner<br>Top-Peis EUR<br>4,0                                                                                                    |
| Nutzungsbedingungen<br>Impressum und<br>Datenschutz                                             |                                                                                                    | Wie erfangt man<br>Edenothiese der<br>Nodolf Steiner<br>Nor EUR 10,00<br>Top-Preis EUR<br>0,95                                                                                                    |
| Traffic Rank<br>anthrotomin.de<br>326,520<br>Penned by Alexa                                    |                                                                                                    | As Manchan<br>Reversion of Skinar<br>Hur EUR 7.00<br>Top-Preis EUR<br>7.00<br>Top-Preis EUR<br>7.00<br>Top-Preis EUR<br>7.00<br>Reversion<br>Reversion<br>Rever |

Klicken Sie jetzt bitte auf "Zurück zur Übersicht der Veranstaltungsorte" und Sie sehen nun die aktualisierte Ansicht mit Ihrem ersten Veranstaltungsort. Hier können Sie jetzt weitere Veranstaltungsorte eintragen, bearbeiten und auch löschen.

| Anth<br>der anthropos                                                                                                    | Veranstalter-Login roTermin.de cphilsche Veranstaltungskalender                                                                                                    | Veranstalter-Registrierung<br>Idefalede Suche Suche                                                                                                    |
|----------------------------------------------------------------------------------------------------|----------------------------------------------------------------------------------------------------|----------------------------------------------------------------------------------------------------|
| Home – Übersicht<br>Kategorienübersicht<br>Tagesübersicht<br>Wochenübersicht<br>Monatsübersicht<br>Veranstaltungs-Suche<br>Nachrichten<br>FAQ<br>Partner und Links<br>Über uns<br>Kontakt<br>Nutzungsbedingungen<br>Impressum und<br>Datenschutz<br>Traffic Rank<br>antortmin.d<br>326,520<br>Pommet by CAlexa | Veranstaltungorte verwalten<br>Hier können Sie Ihre Veranstaltungsorte verwalten.<br>-> Neuer Veranstaltungsort : Neuen Veranstaltungsort anlegen.<br>AnthroTermin Büro<br>Georgstraße B, D 45468 Mülheim<br>Zurück zur Übersicht | <ul> <li>A and a state of the state of the state of t</li></ul> |

Wenn Sie jetzt Ihre Veranstaltungsorte eingetragen haben, können sie mit dem Schalter "**Zurück**" in die Hauptübersicht wechseln und danach Ihren ersten Veranstaltungstermin eintragen.

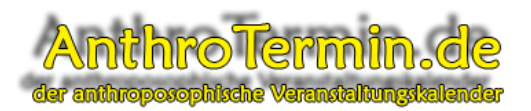

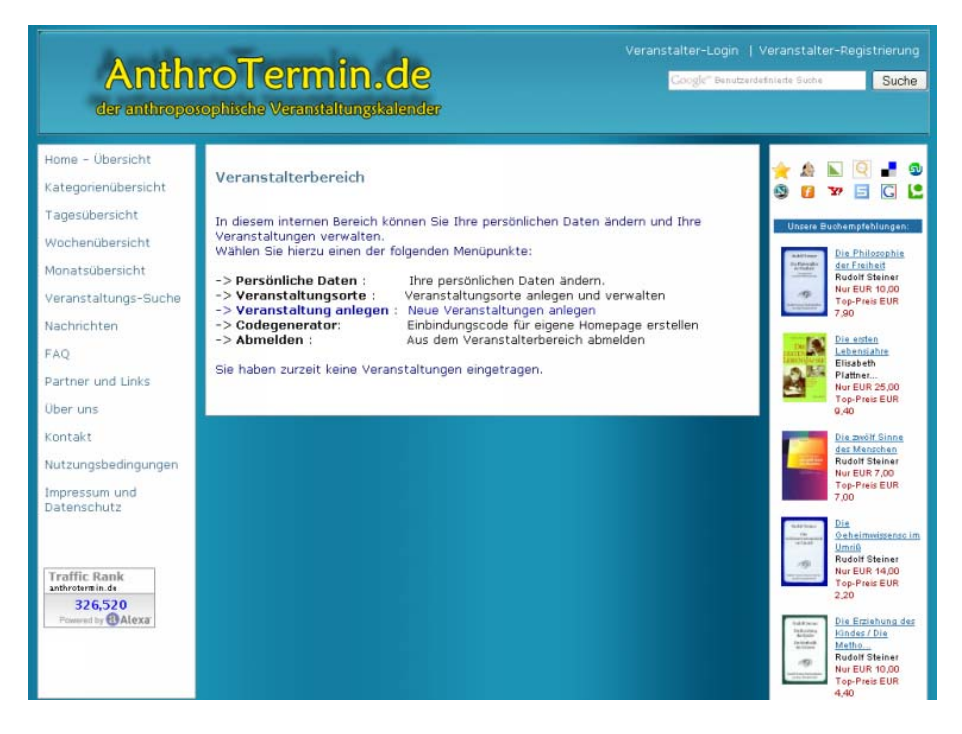

Klicken Sie jetzt auf "**Veranstaltungen anlegen**" und es erscheint das Eingabefenster für die Termineingabe. In diesem Beispiel tragen wir einen ganz einfachen, einmaligen Termin ein.

Dieser besteht aus einem Termindatum, einer Anfangs- und Endzeit, einem prägnanten Titel, einem Beschreibungstext, einem Kostenhinweis und einem Link zu einer Internetseite mit weiteren Informationen.

Sie können in AnthroTermin.de auch Termine mit regelmäßigen Wiederholungen, Ausnahmen, Dokumentanhängen, Intern-und Externschaltung, und einigen weiteren Möglichkeiten veröffentlichen. Schauen Sie sich doch in der **Online-Hilfe** die Onlinedemo an, die die verschiedenen Möglichkeiten erklärt.

Auf der nächsten Seite finden Sie das gesamte Eingabeformular abgebildet.

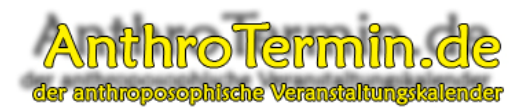

## Kurzanleitung: Den ersten Termin bei AnthroTermin.de veröffentlichen

| Anth<br>der anthropos                                            | Veranstalter-Login   V<br>roTermin.de<br>rophische Veranstaltungskalender                                                                                                    | /eranstalter-Registrierung<br>telnierte Suche Suche<br>Online-Hilfe                                                                                                    |
|------------------------------------------------------------------|----------------------------------------------------------------------------------------------------|----------------------------------------------------------------------------------------------------|
| Home - Übersicht<br>Kategorienübersicht<br>Tagesübersicht        | Veranstaltung bearbeiten                                                                                                    | * 1 N Q - 9<br>9 I V I C L                                                                                                    |
| Wochenübersicht<br>Monatsübersicht                               | Bitte erstellen Sie zuerst den Zeitplan für die Veranstaltung:<br>Wiederholungsintervall: einmalig                                                                                                    | Linsere Buchempfehlungen<br>Indelson<br>Indelson<br>Indelson<br>Rudolf Steiner<br>Too-Prois EUR 6.95                                                                                                    |
| Veranstaltungs-Suche<br>Nachrichten<br>FAQ                       | Datum         Anfangsuhrzeit         Enduhrzeit           31         12         2008         23         59         23         59                                                                            | Lie ersten<br>Liebensiahre                                                                                                    |
| Partner und Links<br>Über uns<br>Kontakt                         | Utizeitangaben bitcu in der Form "Stunder:Minute" Nier bin ich Ausnahmen                                                                                                    | Nur EUR 25,00<br>Top-Preis EUR 9,00                                                                                                    |
| Nutzungsbedingungen<br>Impressum und<br>Datenschutz              | Optionen: 🕖 🖉 Alle Termine in Tages-, Wochen- und Monatsansicht zeigen                                                                                                    | Areas<br>Karin Neuschulz<br>Nur ELR 17,90<br>Top-Preis EUR<br>14,90                                                                                                    |
| Online-Hilfe*                                                    | Bitte geben Sie nun einen Titel bzw. eine Bezeichnung für die Veranstaltung an:<br>Jahreswechsel bei AnthroTermin.de (Maximal 150 Zeichen)                                                                  | Contention Contention Contentico Contentico Contentico Contentico Contentico Contentico                                                                                                    |
| Traffic Rank<br>Anthroternin.de<br>224,505<br>Powered by @Alexa' | Bitte Wahlen Sie ggr. die Kategorie(n), in der/denen die Veränstaltung aufgefuhrt<br>wird:<br>Ausgewählte Kategorien:<br>Treffen<br>Arbeitsgruppen<br>Biographiearbeit<br>Christengemeinschaft<br>Eurythmie | Restances<br>Restances<br>Restances |
|                                                                  | Bitte geben Sie ggf. den Veranstalter an:<br>AnthroInfo & AnthroTermin                                                                                                    |                                                                                                    |
|                                                                  | Bitte geben Sie den Veranstaltungsort an:<br>Büro AnthroTermin.de                                                                                                    | Information<br>Add by Google IV<br>Registry Cleaner<br>Download                                                                                                    |
|                                                                  | Bitte geben Sie die Beschreibung der Veranstaltung an:<br>Dieser Eintrag ist ein Testtermin für die<br>Erstellung der Dokumentation und hat<br>keinerlei Relevanz.                                          | Proven to Make PCs<br>Run Better, Award<br>Winning & 100%,<br>Guaranteed,<br>www.pctools.com<br>Top Stock Video -<br>Fats<br>Search Over 90,000<br>NTSC/PAL/HD Cilps.<br>Royalty Free, As Low<br>As \$51<br>www.Pond5.com/Video-E                                                                                                    |
|                                                                  | Bitte geben Sie ggf. (Eintritts-) Preise an:<br>0.00 €                                                                                                    |                                                                                                    |
|                                                                  | Bitte geben Sie hier ggf. Verweise/Links zu weiteren Informationen an:<br>AnthroInfo.de: Eine weitere informative Internetseite[BREAK]http:                                                                 |                                                                                                    |
|                                                                  | Verweis aufrufen                                                                                                    |                                                                                                    |
|                                                                  | Zum Löschen eines Links markieren Sie diesen und klicken Sie rechts auf den entsprechenden<br>Button                                                                                                    |                                                                                                    |
|                                                                  | Bitte geben Sie hier ggf. Dateien zur Veranstaltung an:                                                                                                    |                                                                                                    |
|                                                                  | Datei ansehen                                                                                                    |                                                                                                    |
|                                                                  | Nach oben Nach unten Datei entfernen                                                                                                    |                                                                                                    |
|                                                                  | Veranstaltung als 'intern' markieren (Die Veranstaltung wird nur im eigenen Kalender<br>angezeigt.)                                                                                                    |                                                                                                    |
|                                                                  | Änderungen speichern Formular zurücksetzen<br>Zurück zur Übersicht                                                                                                    |                                                                                                    |
|                                                                  | Webkatalog - Anthroinfo.de                                                                                                    |                                                                                                    |

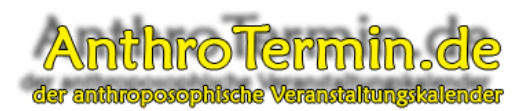

Nach der Eingabe aller Daten in die entsprechenden Felder und anschließendem Klicken auf den Schalter "Änderung speichern" erscheint das folgende Fenster:

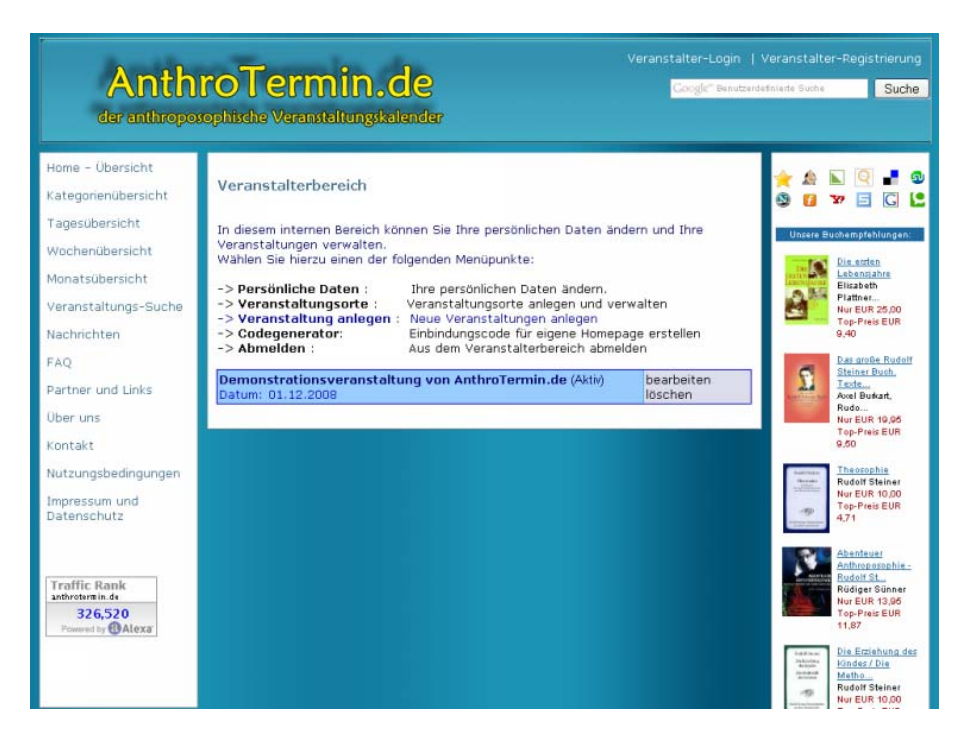

Alle Veranstaltungstermine die Sie bei AnthroTermin.de anlegen werden in dieser Auflistung dann angezeigt. Sie haben hier auch die Möglichkeit, Ihre Termine zu ändern und zu löschen.

Für weitere Fragen stehen wir Ihnen gerne unter <u>info@anthrotermin.de</u> zur Verfügung und nutzen Sie unsere weiteren Hilfestellungen unterhalb des Menüpunktes "Online-Hilfe".